## Ein eigenes Forum in der Gruppe anlegen

|                            | 20 🔰 355         | .al 🖴      |                 | 📕 DE 🔻 | <b>@</b> | $\bigtriangleup$ | 2              | *          | Q   |
|----------------------------|------------------|------------|-----------------|--------|----------|------------------|----------------|------------|-----|
|                            | Forum 20 Gruppen | Events 72  | Kleinanzeigen 5 |        |          |                  |                |            |     |
| Allgemein Gruppen          | Mitglieder Gru   | uppenseite | n Foren         |        |          |                  |                |            |     |
|                            |                  |            |                 |        |          |                  | <b>k</b> Forum | ı hinzufüg | en  |
| 1. Allgemeines             |                  |            |                 |        |          |                  |                | ø x        | . 🖻 |
| 1. Über unseren Club       |                  |            |                 |        |          |                  |                | ø x        |     |
| 2. Neuigkeiten und Spasse  | ecke             |            |                 |        |          |                  |                | ø x        |     |
| 2. Treffen und Ausflüge    |                  |            |                 |        |          |                  |                | ø ×        | . 🗹 |
| 1. Unser Jahrestreffen     |                  |            |                 |        |          |                  |                | ø ×        |     |
| 2. Spontane Treffen        |                  |            |                 |        |          |                  |                | ø ×        |     |
| 3. Sonstiges               |                  |            |                 |        |          |                  |                | ø x        |     |
| 1. Interne Anleitungen und | d Hilfen         |            |                 |        |          |                  |                | ø x        |     |
| 2. Mitglieder werben       |                  |            |                 |        |          |                  |                | ø x        | . 🕑 |
| 3. Tipps zu Stell- und Cam | npingplätzen     |            |                 |        |          |                  |                | ø x        | . 💌 |

Wenn eine Gruppenfunktion über einen einfachen Austausch hinaus gehen soll, eignet sich ein eigenes Forum ganz besonders gut zur Verwaltung, Unterhaltung und Pflege von Informationen. Das kann für Clubs und Vereine ebenso hilfreich sein, wie für Firmen, die eine Supportmöglichkeit für Kunden anbieten möchten. Mit DigiCamper wird das alles zum Kinderspiel, denn es kann ohne jegliche Programmierkenntnisse ein Forum innerhalb von Minuten aufgesetzt und in Betrieb genommen werden.

## Eine neue Forenstruktur anlegen

• Zunächst klicken wir in der Gruppe auf das Stiftsymbol, um in das Administratormenü zu gelangen

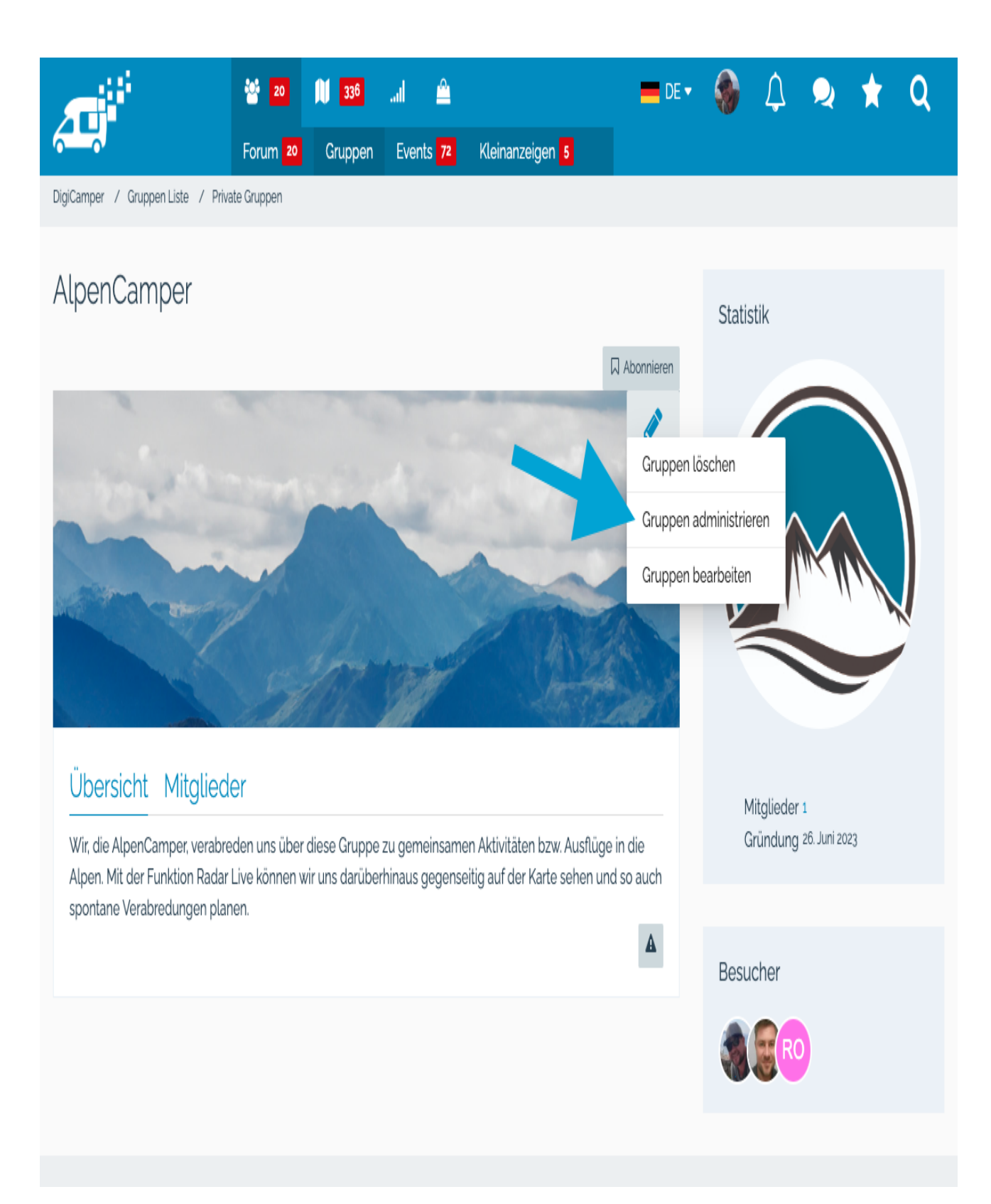

## Foren aktivieren

- Damit wird die Funktion des Forum aktiviert. Wir stellen den Schalter daher auf "JA" (1)
- Anschließend unten mit "Absenden" bestätigen (2)
- Dann kann der Reiter "Foren" geöffnet werden (3)

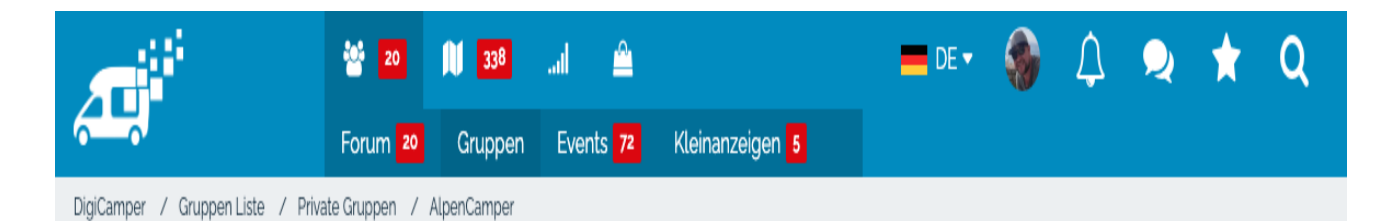

# Gruppen administrieren

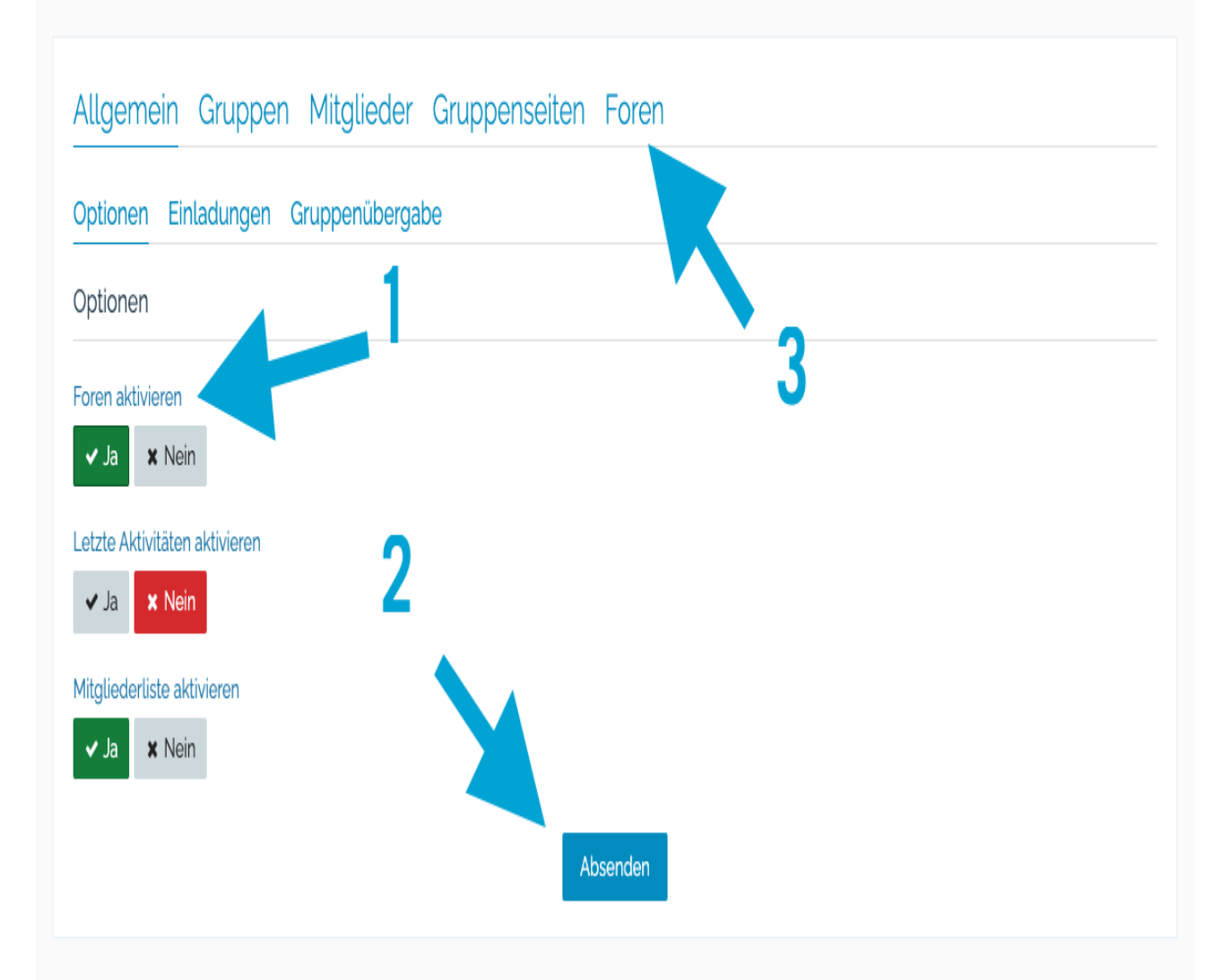

## Informationen

## Nun kann mit der Funktion "Forum hinzufügen" ein neues Menü geöffnet werden

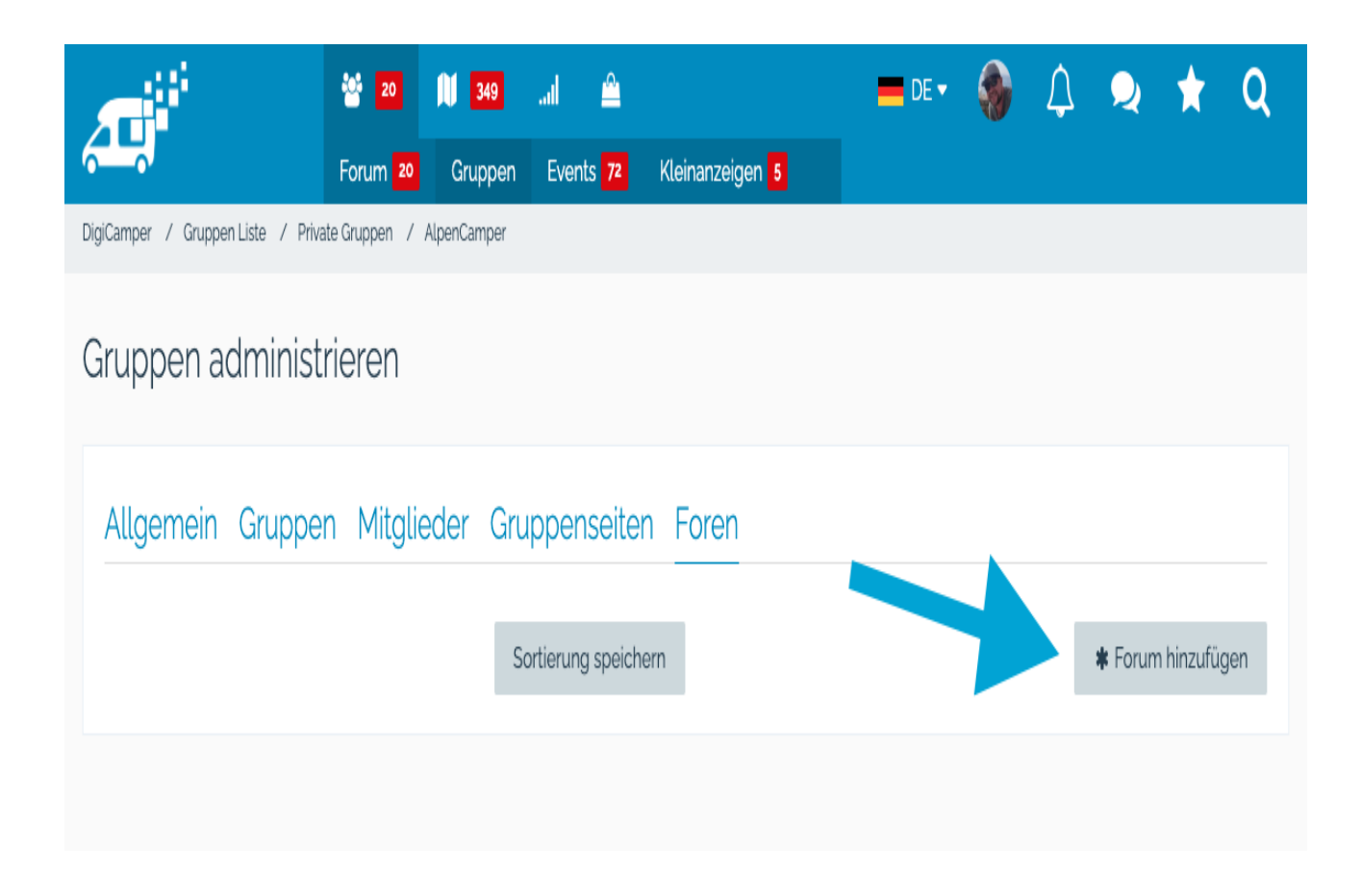

In diesem Menü kann nun eine Forenstruktur angelegt werden.

Es empfiehlt sich grundsätzlich eine Struktur mit einer oder mehreren Kategorien und jeweils ein oder mehrere Foren innerhalb der Kategorie.

Beispiel:

- Allgemeines (= Kategorie)
  - Über unseren Club (= Forum)
  - Neuigkeiten und Spassecke
- Treffen und Ausflüge
  - Unser Jahrestreffen
  - Spontane Treffen
- Sonstiges
  - Interne Anleitungen und Hilfen
  - Mitglieder werben
  - Tipps zu Stell- und Campingplätzen

Also die Kategorie ist immer übergeordnet und "darunter" befindet sich ein Forum.

Für eine gute Benutzbarkeit und Sichtbarkeit sind mehr als diese beiden Ebenen sind nicht empfehlenswert (aber technisch dennoch möglich).

Bei "Forentyp" (1) kann also festgelegt werden:

- Kategorie
- Forum
- Externer Verweis (das wäre eine Link, der hier eingefügt werden kann und der beim Anklicken dann aufgerufen wird)

Beim Titel (2) kommt ein aussagekräftiger Name rein, der die Kategorie oder das Forum gut beschreibt.

Die Beschreibung (3) ist optional und muss nicht ausgefüllt werden. Es kann für eine gute Lesbarkeit auch Sinn geben, z. B. nur bei den Kategorien eine Beschreibung einzugeben und bei den Foren nicht.

Die Position (4) kann zunächst ignoriert werden. Das kann später auch noch per Drag-and-drop erledigt werden.

Beim Forenzugriff wird festgelegt, wer alles drauf Zugriff haben soll. Standardmäßig gibt es drei Gruppen "Gruppen-Admin", "Mitglied" und Gast. Da bei einer privaten Gruppe der Gast die Gruppe ohnehin nicht sehen kann, dann dieser auf "NEIN" bleiben. Wird die Gruppe ggf. zu einem späteren Zeitpunkt mal veröffentlicht, kann der Zugriff dann auch für Gäste aktiviert werden. Ansonsten empfiehlt es sich immer "Gruppen-Admin" + "Mitglied" auf "Ja" zu setzen.

(Hinweis: Es können auch noch eigene Benutzergruppen mit individuellen Berechtigungen angelegt werden - hierzu folgt ein eigener Wiki-Eintrag)

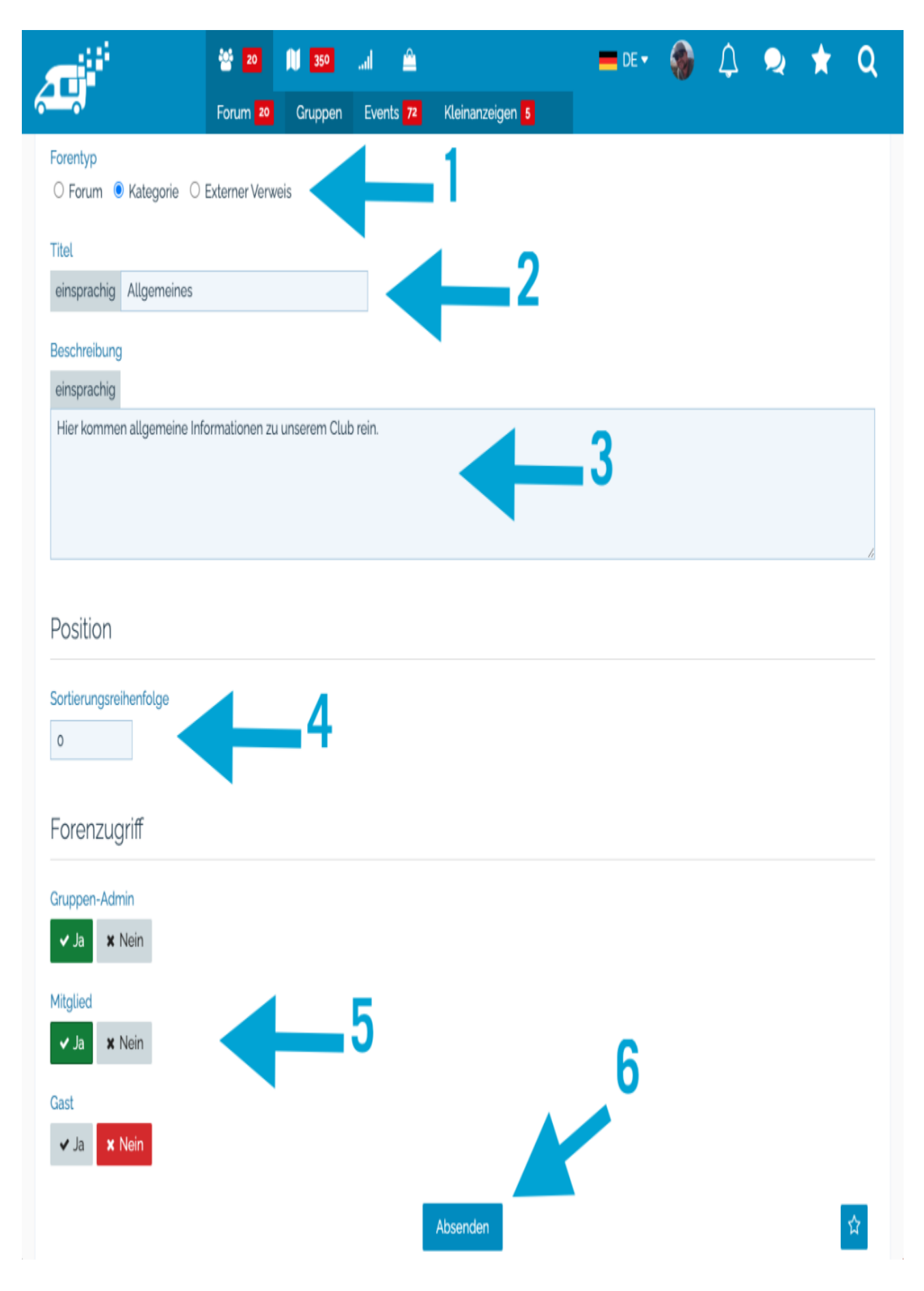

## Foren sortieren

Wenn die Struktur angelegt ist, lässt diese sich ganz einfach per "Drag-and-drop" in die richtige Rehen folge verschieben. Dazu einfach die Foren oder Kategorie mit der Maus "packen", an die gewünschte Position schieben und mit "Sortierung speichern" fixieren.

|                         | * 20             | 11 355   | al 🚔       |                  | 💻 DE <del>-</del> | - 🏀 | Δ | 2       | *          | Q   |
|-------------------------|------------------|----------|------------|------------------|-------------------|-----|---|---------|------------|-----|
|                         | Forum 💴          | Gruppen  | Events 72  | Kleinanzeigen 🚺  |                   |     |   |         |            |     |
| Allgemein Grup          | pen Mitglie      | eder Gru | ippenseite | n Foren          |                   |     |   |         |            |     |
|                         |                  |          |            |                  |                   |     |   | * Forun | n hinzufüg | gen |
| 1. Allgemeines          |                  |          |            |                  |                   |     |   |         | 1 >        | € 🖻 |
| 1. Über unseren Clu     | di               |          |            |                  |                   |     |   |         | 11         | ۲   |
| 2. Neuigkeiten und      | Spassecke        |          |            |                  |                   |     |   |         | 1 >        | € 🖻 |
| 2. Treffen und Ausflüge |                  |          |            |                  |                   |     |   |         | 11         | € 🖻 |
| 1. Unser Jahrestreff    | en               |          |            |                  |                   |     |   |         | 11         | € 🗵 |
| 2. Spontane Treffen     |                  |          |            |                  |                   |     |   |         | 1.         | € 🖻 |
| 3. Sonstiges            |                  |          |            |                  |                   |     |   |         | 17         | € 🖻 |
| 1. Interne Anleitung    | en und Hilfen    |          |            |                  |                   |     |   |         | 11         | ( I |
| z. Mitglieder werbe     | n                |          |            |                  |                   |     |   |         | 1 >        | e 🖻 |
| 3. Tipps zu Stell- un   | d Campingplätzen |          |            |                  |                   |     |   |         | 1 ,        | € 🖻 |
|                         |                  |          | Sort       | ierung speichern |                   |     |   |         |            |     |

#### Gruppenseiten sortieren

Zuletzt kann noch der Tab Gruppenseiten geöffnet werden, um auch dort eine Sortierung vorzunehmen. Wenn ein Forum aktiv ist, empfiehlt es sich, dieses an die erste Stelle zu schieben, denn meist ist das dann innerhalb der Gruppe auch der erste Anlaufpunkt. Um das zu erledigen, öffnen wir den Tab "Gruppenseiten" (1), ziehen dann mit der Maus den Eintrag "Foren" (2) an die erste Position und wählen "Sortierung speichern" (3). Nun öffnen wir noch mit dem Stiftsymbol die Bearbeitung des Menüpunkts "Forum" (4). Hier noch den Haken bei "Seite ist Startseite" (5) setzen und mit "Absenden" (6) bestätigen, dann kommt das Forum automatisch als erstes, wenn die Gruppe aufgerufen wird.

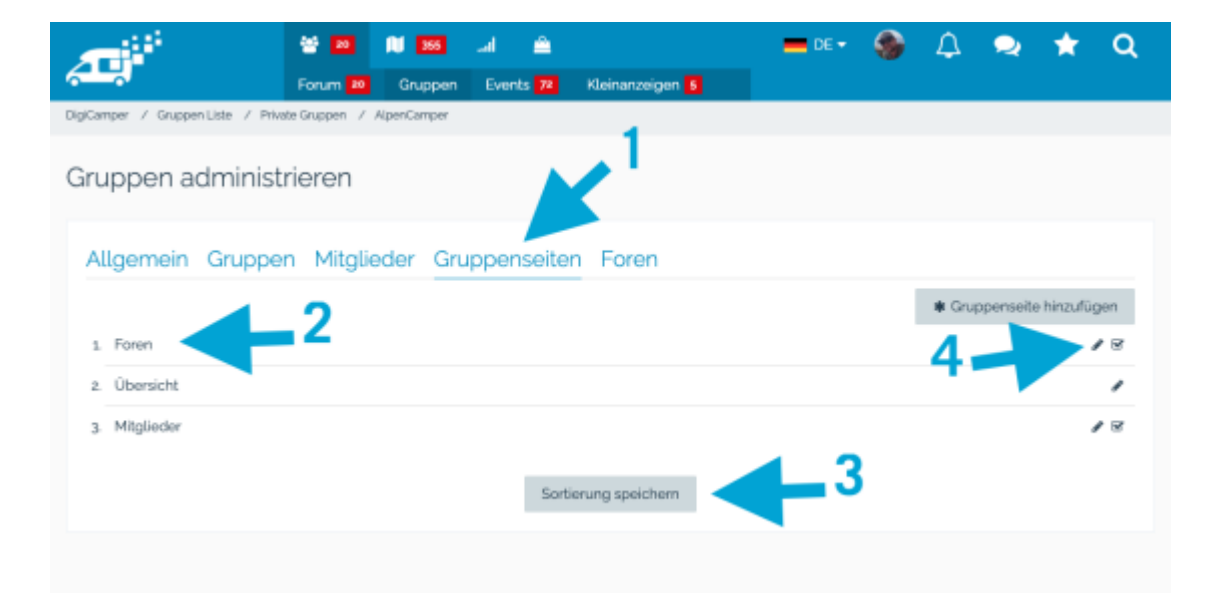

| a i i i i i i i i i i i i i i i i i i i     | *          | 11 355  | a 🚊       |                              | DE - | ۲ | \$ | 2 | * | Q |
|---------------------------------------------|------------|---------|-----------|------------------------------|------|---|----|---|---|---|
|                                             | Forum 💴    | Gruppen | Events 72 | Kleinanzeigen <mark>5</mark> |      |   |    |   |   |   |
| DigiCamper / GruppenListe / Private Gruppen |            |         |           |                              |      |   |    |   |   |   |
| Gruppenseite bea                            | rbeiten    |         |           |                              |      |   |    |   |   |   |
| Informationen                               |            |         |           |                              |      |   |    |   |   |   |
| Seitentitel                                 |            |         |           |                              |      |   |    |   |   |   |
| DE - Foren                                  | DE - Foren |         |           |                              |      |   |    |   |   |   |
| 🛛 Seite ist Startseite 🧹                    |            |         |           |                              |      |   |    |   |   |   |
| Sortierungsreihenfolge                      |            |         |           | 6                            |      |   |    |   |   |   |
| 0                                           |            |         |           |                              |      |   |    |   |   |   |
| Seite im Kontrolzentrum a                   | izeigen    |         |           |                              |      |   |    |   |   |   |
|                                             |            |         | Absend    | len Vorschau                 |      |   |    |   |   |   |